## **INSTRUCTIONS FOR SUBMITTING INFRASTRUCTURE GRANT (IG) APPLICATION PACKETS**

All application packets must be submitted to the AZDA electronically on-line using the following process:

- Step 1 Download the Application Packet files.
- Step 2 Complete the Application Packet files.
- Step 3 Submit the Application Packet files.

#### To complete the steps above, your computer system must have the following:

- o Internet access
- o Microsoft Word
- o Adobe Acrobat Reader

### If you have technical difficulties during this process, please contact us during regular business hours. See Section II.F.

- 1. Access the RFSI private solicitation web page at: <a href="https://tinyurl.com/RFSI-IG">https://tinyurl.com/RFSI-IG</a>
- 2. <u>Click on and review</u> the Overview, Eligibility, Financial, Contact and Files tabs:

| SOF THE STATE                   | Arizona                                              |                                                                                                    |
|---------------------------------|------------------------------------------------------|----------------------------------------------------------------------------------------------------|
|                                 | Resilient Food Systems Infrastructure (RFSI          | - IG                                                                                                    |
| ✓ Apply<br>Overview Eligibility | Financial Contact Files                              |                                                                                                    |
| ID:                             | AHA24004                                             | Summary:                                                                                                    |
| Title:                          | Resilient Food Systems Infrastructure<br>(RFSI) - IG | Section 1001(b)(4) of the American Rescue Plan (ARP) Act of 2021 (Pub. L. 117–2), as<br>amended, authorizes the United States Department of Agriculture (USDA), to make grants |
| Application Start Date:         | 12/01/2023                                           | and agreements to maintain and improve food and agricultural supply chain resiliency. For<br>additional information, see the <b>Program Scope and Requirements</b> .           |
| Application End Date:           | 03/01/2024                                           | RFSI is intended to serve middle-of-the-supply-chain needs to add value and provide more,<br>new, and better markets for locally or regionally produced food.                  |
| CFDA/ALN:                       | 10.190                                               |                                                                                                    |
| Reference URL:                  | https://agriculture.az.gov/grants                    |                                                                                                    |

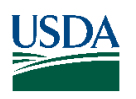

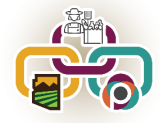

| OF THE STATE                                                                                                    | Arizona                                  |                                                                                                    |                                                                                                    |
|----------------------------------------------------------------------------------------------------|------------------------------------------|----------------------------------------------------------------------------------------------------|----------------------------------------------------------------------------------------------------|
|                                                                                                    | Resilient Food Systems Infrastructure (I | (RFSI) - IG                                                                                                    |                                                                                                    |
| Apply                                                                                                    |                                          |                                                                                                    |                                                                                                    |
| Overview Eligit.                                                                                                    | Financial Contact Files                  |                                                                                                    |                                                                                                    |
| Eligible Applicants:                                                                                                    |                                          | Eligibility Notes:                                                                                                    |                                                                                                    |
| Local Government     Academic Instituti     Consortia     Native American Tr     Non Profits     Private Sector     Schools/School Di: | ons<br>ibe<br>stricts                    | <ul> <li>Entities eligible for Infrastructure Grants made by AZDA will be:</li> <li>Agricultural producers or processors, or groups of agricultural producers and processors</li> <li>For-profit entities operating middle-of-the-supply-chain activities such as proce aggregation, or distribution of targeted agricultural products, whose activities a primarily focused for the benefit of local and regional producers, and that meel eligibility requirements of the SBA small business size standards are eligible. Finformation on these size standards, please visit SBA's Size Standards webpag quick check on whether your business qualifies, please use the Size Standards</li> <li>Nonprofit organizations operating middle-of-the-supply-chain activities such as processing, aggregation, distribution of targeted agricultural products</li> <li>Local government entities operating middle-of-the-supply-chain activities such as processing, aggregation, distribution of targeted agricultural products</li> <li>Tribal governments operating middle-of-the-supply-chain activities such as processing, aggregation, distribution of targeted agricultural products.</li> <li>Institutions such as schools, universities, or hospitals bringing producers toget establish cooperative or shared infrastructure or invest in equipment that will b multiple producers middle-of-the-supply-chain activities such as processing, aggregation, distribution of targeted agricultural product.</li> </ul> |                                                                                                    |
|                                                                                                    | Arizona<br>Resilient Food Systems Infra  | astructure (RFSI) - IG                                                                                                    |                                                                                                    |
| <ul><li>✓ Apply</li><li>Overview</li></ul>                                                                                             | Eligibility Finance Contact              | Files                                                                                                    |                                                                                                    |
| Funds Availat                                                                                                    | <b>le:</b> \$2,200,000.00                | Financial Notes:                                                                                                    |                                                                                                    |
| Award Amour                                                                                                    | nt: \$100,000.00 \$1,0<br>(min) (ma      | 000,000.00<br>ax) AMS is charged with distributing funds to state departme                                                                                                    | ents of agriculture, the District of                                                                                                    |
| Number of Av                                                                                                    | vards: N/A                               | Islands, and the Commonwealth of the Northern Mariana<br>and Requirements published by AMS has announced the<br>AZDA will receive. AZDA projects that approximately \$2,2<br>infrastructure projects. AZDA plans to make available for                                                                                                    | Islands. The Program Scope<br>total amount of grant funds<br>100,000.00 will be available for<br>grants all of the funds                                  |
| Average Awa                                                                                                    | rd Size: N/A                             | appropriate to it under the k+Si less ALDAS share for pr<br>Supply Chain Coordination activities and Simplified Equip                                                                                                    | ogram administration, State-ied<br>iment Only grants.<br>The minimum grant request shall                                                                  |
| Matching Rec                                                                                                    | uired: Yes<br>e: Cash/In-Kind            | be \$100,000.00 and the maximum grant request shall not<br>may place a per application cap on grant awards. USDA,<br>has the final approval over grant projects. Thus, while AZ<br>preliminary decisions based on AZDA staff review and re<br>panel of industry representatives, USDA will make the final<br>awards.                                                                                                    | exceed \$1,000,000.00. AZDA<br>however, as the funding source,<br>IDA's Director makes the<br>commendations from a review<br>al decision concerning grant |
|                                                                                                    |                                          |                                                                                                    |                                                                                                    |

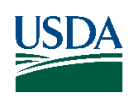

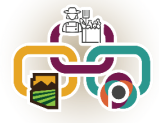

| OF THE STATE         | Arizona                                                                                                    |                                           |
|----------------------|----------------------------------------------------------------------------------------------------|-------------------------------------------|
|                      | Resilient Food Systems Infrastructure (RFSI) - IG                                                                                                    |                                           |
| ✓ Apply              |                                                                                                    |                                           |
| Overview Eligibili   | ity Financial Come. Files                                                                                                    |                                           |
| Agency/Department:   | AHA - Agricultural Consultation and<br>Training                                                                                                    | Contact Notes:                            |
| Contact/Help:        | ljames@azda.gov                                                                                                    | Please contact the program administrator. |
| Office:              | N/A                                                                                                    |                                           |
| Program Contact:     | Lisa James<br>RFSI Grant Program Manager<br>Arizona Department of Agriculture<br>1110 W. Washington Street, Suite 450<br>Phoenix, A2 85007<br>1802 W. Jackson Street #78<br>Phoenix, A2 85007<br>Phone: (602) 542-3262<br>E-mail: Ijames@azda.gov<br>Toll Free Outside Maricopa County: (800)<br>294-0308<br>Fax: (602) 364-0880 |                                           |
| Application Address: | Applications must be submitted on-line.                                                                                                    |                                           |
| Verview Eligit       | Arizona<br>Resilient Food Systems Infrastructure (RFSI) -<br>bility Financial Contact Filz                                                                                                    | IG                                        |
| Filee                |                                                                                                    | File Notes                                |
| Files:               |                                                                                                    |                                           |

| Files:                                     |                                                                 | File Notes:                                                                                                    |  |
|--------------------------------------------|-----------------------------------------------------------------|----------------------------------------------------------------------------------------------------|--|
| Grant Manual:                              | 🔑 2023.11.30 IG Manual Final (1.1 Mb)                           |                                                                                                    |  |
| Project Profile Template:                  | RFSI_Infrastructure Grant Template_10.13.23 (3.4 Mb)            | For instructions on downloading the application files, please visit our website<br>at: <a href="https://agriculture.az.gov/grants">https://agriculture.az.gov/grants</a>                                                                                                    |  |
| Match Verification Letter -<br>Appendix C: | 2023.10.24 Appendix C -<br>VerificationofMatchingFund (15.8 Kb) | Please take the time to read this grant manual carefully and follow all given<br>instructions. Incomplete applications, applications that include support letters o<br>desurctations or complication at the super drive science are informationable to define the black of the super science are super science and the super science are super science and the super science are super science and the super science are science are science a |  |
| Critical Resource Letter -<br>Appendix D:  | 2023.10.24 Appendix D -<br>CriticalResourceInfrastruc (14.1 Kb) | occumentation, or applications that exceed the given page limits shall be<br>ineligible.                                                                                                    |  |
| Instructions - Appendix F:                 | 2023.10.24 Appendix E - Allowable Costs (179.5<br>Kb)           |                                                                                                    |  |

At the Files tab, download and save each of the files to your computer:

Note: These are general instructions based on the use of Windows 10 Pro as the operating system and Google Chrome as the browser. The use of a different operating system and/or a browser other

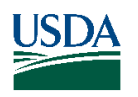

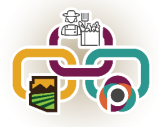

# than Google Chrome, i.e. Internet Explorer, Safari or Firefox may vary the process of saving or downloading files to your computer.

Download and save the PDF files and the Word file using the following steps:

- a. Click on the file link to open the file.
- b. Click on the download icon in the upper right menu bar.

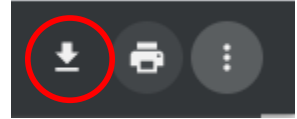

- c. Name the file(s) and save them to a location on your computer that you can access later.
- 3. Prepare the application packet files off-line (see Sections II. A. B. and C.):
  - a. The Infrastructure Grant Proposal <u>must</u> be completed in PDF format, using the **PDF Infrastructure** Grant Proposal Template. Appendix B.
  - **b.** The Evidence of Critical Resources and Infrastructure Letter <u>must</u> be submitted in PDF format, using the **Evidence of Critical Resources and Infrastructure Letter Template. Appendix C.**
  - **c.** The Match Verification Letter(s) <u>must</u> be submitted in <u>one PDF file</u>, using the **Match Verification Letter Template. Appendix D.**
- 4. When the application packet files are complete, use the following steps to submit the application packet on-line:
  - a. If you are submitting more than one application packet, follow the steps below for <u>each</u> application packet.
  - b. Return to the RFSI solicitation web page at: https://tinyurl.com/RFSI-IG
  - c. Click on the "Apply" button.

| SOF THE STATE           | Arizona                                              |                                                                                                    |
|-------------------------|------------------------------------------------------|----------------------------------------------------------------------------------------------------|
| ← Apply                 | Resilient Food Systems Infrastructure (RFSI) - IG    |                                                                                                    |
| Overview Eligibility    | Financial Contact Files                              |                                                                                                    |
| ID:                     | AHA24004                                             | Summary:                                                                                                    |
| Title:                  | Resilient Food Systems Infrastructure<br>(RFSI) - IG | Section 1001(b)(4) of the American Rescue Plan (ARP) Act of 2021 (Pub. L. 117-2), as<br>amended authorize the United State Department of Anticulture (USDA) to make greate |
| Application Start Date: | 12/01/2023                                           | and agreements to maintain and improve food and agricultural supply chain resiliency. For<br>additional information, see the <b>Program Scope and Requirements</b> .       |
| Application End Date:   | 03/01/2024                                           | RFSI is intended to serve middle-of-the-supply-chain needs to add value and provide more,<br>new, and better markets for locally or regionally produced food.              |
| CFDA/ALN:               | 10.190                                               |                                                                                                    |
| Reference URL:          | https://agriculture.az.gov/grants                    |                                                                                                    |

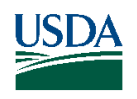

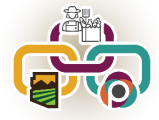

d. Either login to the eCivis Portal with an existing account and **skip to Step m.** or click on the "Create an account" button.

| Welcome                     | to the Portal<br>his service provided by eCivis<br>hakes it possible for interested<br>arties to save, collaborate, and<br>pply for solicitations.<br>ogin, or create a free account to<br>art. | Login Password (Minimum 8 chars, alphanumeric with symbol(s)) Or Ortal Login or Const have an account? Create an account? Create an account Create an account Use your existing login above and the eCivis Login button. |  |
|-----------------------------|----------------------------------------------------------------------------------------------------|----------------------------------------------------------------------------------------------------|--|
| © 2016 All rights reserved. | eCivis, Inc.                                                                                                    | Privacy Policy and Terms of Service                                                                                                    |  |

e. Enter the appropriate information for a new account signup. Note: The "Passphrase" (password) must rate as "strong" or "perfect" or the system will not allow a "Signup".

| New Account Signup<br>Welcome to the grant application portal. This free service provided by eCivis allows<br>grant seeking applicants the ability to save, collaborate |
|----------------------------------------------------------------------------------------------------|
| First Name                                                                                                    |
| Last Name                                                                                                    |
| Email Address                                                                                                    |
| Passphrase                                                                                                    |
| Weak                                                                                                    |
| Sign Up                                                                                                    |
| 🗲 Back to Login                                                                                                    |
| © 2016 All rights reserved. eCivis, Inc. Privacy Policy and Terms of Service                                                                                            |
|                                                                                                    |

f. You will receive a message to confirm your e-mail address via an e-mail message sent to you.

| Welcome to the Portal                                        | Congratulations, you have successfully created your account!                                                                                                    |
|--------------------------------------------------------------|----------------------------------------------------------------------------------------------------|
| This service provided by eCIVIs makes it possible for        | Check your email for a verification link to confirm your account and continue applying for the grant you were viewing. If you do not receive an email within an hour please contact support@ecivis.com. |
| applicants to save, collaborate, and apply to solicitations. |                                                                                                    |
| © 2016 All rights reserved. eCivis, Inc.                     | Privacy Policy and Terms of Service                                                                                                    |

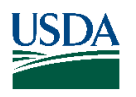

g. Confirm your account by clicking on the link provided in your e-mail message.

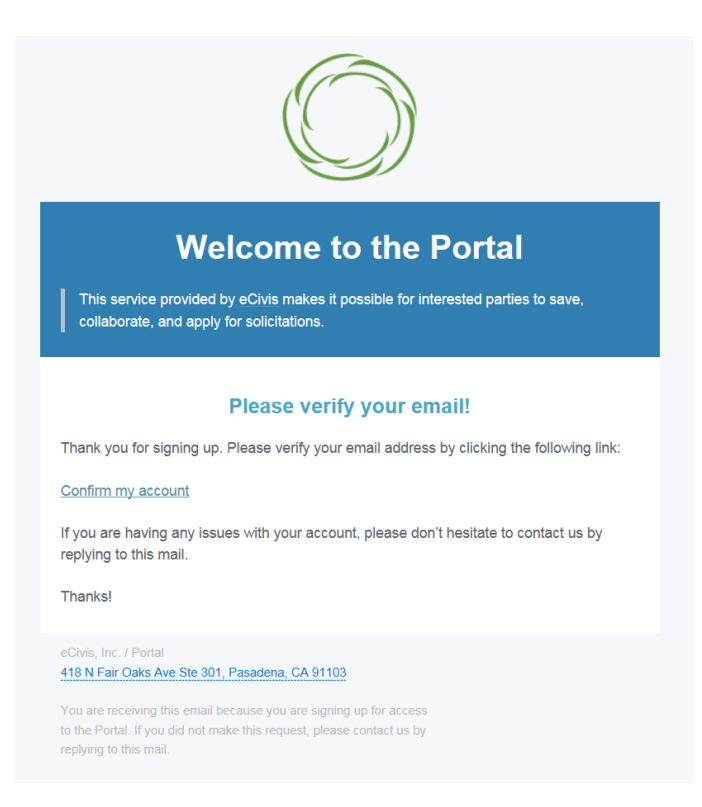

h. You will receive a second e-mail message confirmation that your e-mail is verified. You can login to the Portal from here or return to the Portal login screen in your browser.

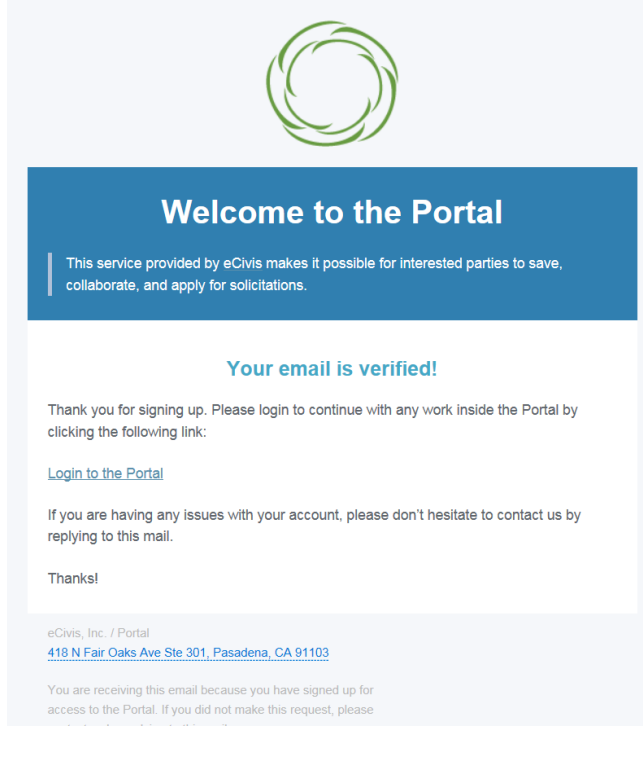

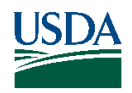

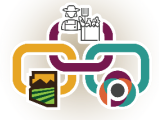

i. Login to the Portal with your login and password.

| Welcome to the PortalImage: Strain Strain Str | Login Password (Minimum 8 chars, alphanumeric with symbolis)) Portal Login or Create an account? Create an account? ECivis Grants Network user? Use your existing login above and the cCivis Login button. |
|----------------------------------------------------------------------------------------------------|----------------------------------------------------------------------------------------------------|
| © 2016 All rights reserved. eCivis, Inc.                                                                                                    | Privacy Policy and Terms of Service                                                                                                    |

j. Click on the "Create New Application" button. It may be necessary to repeat the sign-in process by logging in again. Otherwise **skip to Step m.** 

| Ar<br>AHA<br>Res                                                                                                    | IZONA<br>- Agricultural Consultation a<br>ilient Food Systems Infra                                         | and Training<br>structure (RFSI) - IG |         |                                               |
|----------------------------------------------------------------------------------------------------|----------------------------------------------------------------------------------------------------|---------------------------------------|---------|-----------------------------------------------|
| My Applications                                                                                                    |                                                                                                    |                                       |         |                                               |
| Create New Application                                                                                                    |                                                                                                    |                                       |         |                                               |
| Show 10 🗸 entri                                                                                                    | es                                                                                                    |                                       |         |                                               |
| Grant Application                                                                                                    |                                                                                                    |                                       | ļk      | Create Date                                   |
|                                                                                                    |                                                                                                    |                                       |         | No applications have been saved or            |
| Sign In/Sign Up Instruc                                                                                                    | tions                                                                                                    | Sign In                               |         |                                               |
| For New Users:                                                                                                    |                                                                                                    | Log in with your cred                 | entials | Is again to access your application's account |
| By clicking <b>Sign Up</b> , you wil<br>your email address and crea<br>have chosen your password<br>created and you will gain ac                              | I be prompted to enter<br>ate a password. Once you<br>1, your account will be<br>ccess to the portal.       |                                       |         |                                               |
| For Returning Users:                                                                                                    |                                                                                                    |                                       |         |                                               |
| Sign into the portal using the<br>password you created when<br>for the portal. If you have for<br>click "Forgot your passwol<br>prompts to reset your passwol | email address and the<br>vou originally signed up<br>rgotten your password,<br>rd?" and follow the<br>vord. |                                       |         |                                               |

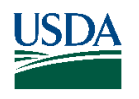

k. Always log-in using the "Portal Login" button.

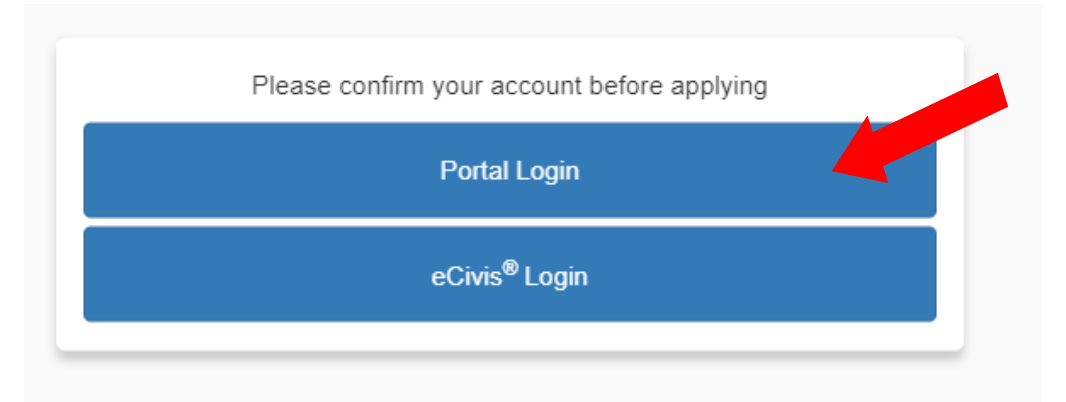

l. Login into the Portal with your e-mail and password.

| Portal                        |                   |  |  |
|-------------------------------|-------------------|--|--|
| Log In Sign Up                |                   |  |  |
|                               | vours@example.com |  |  |
|                               | your password     |  |  |
| Don't remember your password? |                   |  |  |
| LOG IN >                      |                   |  |  |

m. Click on the "Open" button to update your profile information if action is required.

| Please click the "Open" button to begin. You can save and return to this page to edit your Profile until completed. move forward until you have completed your Profile. | . You can view your Profile by clicking "Edit". You cannot |
|----------------------------------------------------------------------------------------------------|------------------------------------------------------------|
| Profile                                                                                                    | Action Required Open                                       |

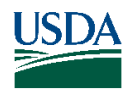

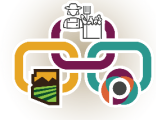

n. Enter the <u>required information only</u> on the "Applicant Information" page and **click on "Create Profile" or** "Save Draft" at the top or bottom of the page.

| Application Sub | Arizona<br>AHA - Agricultural Consultation and Training<br>Resilient Food Systems Infrastructure (RFSI) - IG<br>For any questions related to this program solicitation please contact Ijames@azda.gov<br>Creete New Application Back to Solicitation |                        |
|-----------------|----------------------------------------------------------------------------------------------------|------------------------|
|                 | Profile -                                                                                                    | Save Draft Create Pro- |
|                 | Applicant Information<br>Tell us about you.<br>First name *                                                                                                    |                        |
|                 | Last name * James Email *                                                                                                    |                        |

o. Confirm that the "Profile" step is checked as "Complete".

| Profile |  | ( | Complete | Edit |
|---------|--|---|----------|------|

p. To start the application, click in the blue bar titled, "Application Submission".

| Application Submission | ns                                                                                                    |
|------------------------|----------------------------------------------------------------------------------------------------|
|                        |                                                                                                    |
|                        | To begin, click the "Application Process" button below. At any point in the process, you can return to the homepage to view the status of your submission and actions required.                                                                                                    |
|                        | <ul> <li>Status bar is blue, there is an action required. Click on the Card to complete.</li> <li>Status bar is red, there is an error. Please reach out to the Administrator of this program.</li> <li>Status bar is gray, your submission is under review or completed and no action is needed.</li> </ul> |
|                        | Untitled                                                                                                    |
|                        | Created on 12/01/2023                                                                                                    |
|                        | Application Submission                                                                                                    |

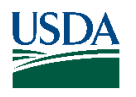

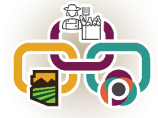

### q. Click on the "Open" button to enter the application information.

When you have completed the application, it will no longer state "Action Required," but "Complete." The "Submit" button will turn green, which indicates that you can now submit.

| <ul> <li>Application Process</li> <li>When every step in this submission is complete, the "Submit" button to the right will become green and clickable.</li> <li>The submission is not fully submitted until you click the green "Submit" button. Once you click "Submit" the submission will no longer be editable.</li> </ul> | There are 30 days remaining to submit this. | Submit |  |
|----------------------------------------------------------------------------------------------------|---------------------------------------------|--------|--|
| Applications<br>The button will update to reflect how you can interact with this step.                                                                                                    | Action Required                             | Open   |  |

r. Enter all "required" information indicated with an asterisk. **Please see instructions or help text for each section.** 

| Applications - Sa                                                                                                    | ave Draft | Mark Complete | Close |
|----------------------------------------------------------------------------------------------------|-----------|---------------|-------|
| Please complete all required fields.<br>You can save as a draft and return later to complete by clicking "Save Draft" at the bottom of the page.<br>When you are ready to submit this step, please click the blue "Save" button at the bottom of the page. |           |               |       |
| 1. Application/Project Title * 2. Org Name *                                                                                                    |           |               |       |
| 3. Program/Project Congressional District (check all that apply) *<br>1 Application Submissions                                                                                                    |           |               |       |
| All districts  5. Scope of Work *  See attached project profile                                                                                                    |           |               |       |
| Please enter, "See attached project profile".  6. Project Timeline *  See attached project profile                                                                                                    |           |               |       |
| Please enter, "See attached project profile". 7. Collaborative Elements and Partners * See attached project profile                                                                                                    |           |               |       |

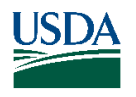

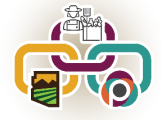

s. Click on "Save Draft" to return to the application at a later time.

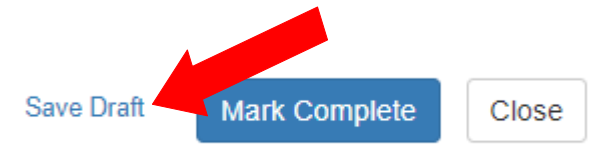

t. Click "+ Select a file" to upload the completed and signed Infrastructure Grant Proposal (Appendix B). **The system will only apper a file in PDF format.** 

| Infrastructure Gratter ar - Appendix B *                 |                |
|----------------------------------------------------------|----------------|
| + Select a file                                          | θ              |
| Evidence of Critical Resources and Infrastructure Letter | - Appendix C * |
| + Select a file                                          | θ              |
| Match Verification Letter - Appendix D *                 |                |
| + Select a file                                          | 0              |
| Additional Supporting Documentation                      |                |
| + Select a file                                          | θ              |
|                                                          |                |

u. Click "+ Select a file" to upload the completed Critical Resources Letter (Appendix C). **The system will only accept a file in PDF format.** 

| Infrastructure Grant Proposal - Appendix B *                            |   |
|-------------------------------------------------------------------------|---|
| + Select a file                                                         | 0 |
| Evidence of Critical Providers and Infrastructure Letter - Appendix C * |   |
| + Select a file                                                         | 0 |
| Match Verification Letter - Appendix D *                                |   |
| + Select a file                                                         | 0 |
| Additional Supporting Documentation                                     |   |
| + Select a file                                                         | 0 |

v. Click "+ Select a file" to upload the completed Match Verification Letter(s)(Appendix D). The system will only accept a file in PDF format.

| Infrastructure Grant Proposal - Appendix B *                 |              |
|--------------------------------------------------------------|--------------|
| + Select a file                                              | θ            |
| Evidence of Critical Resources and Infrastructure Letter - A | oppendix C * |
| + Select a file                                              | θ            |
| Match Verification                                           |              |
| + Select a file                                              | 0            |
| Additional Supporting Documentation                          |              |
| + Select a file                                              | 0            |
|                                                              |              |

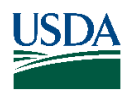

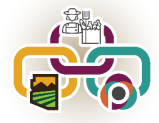

w. Click "+ Select a file" to upload the additional supporting documentation.. **The system will only accept** a file in PDF format.

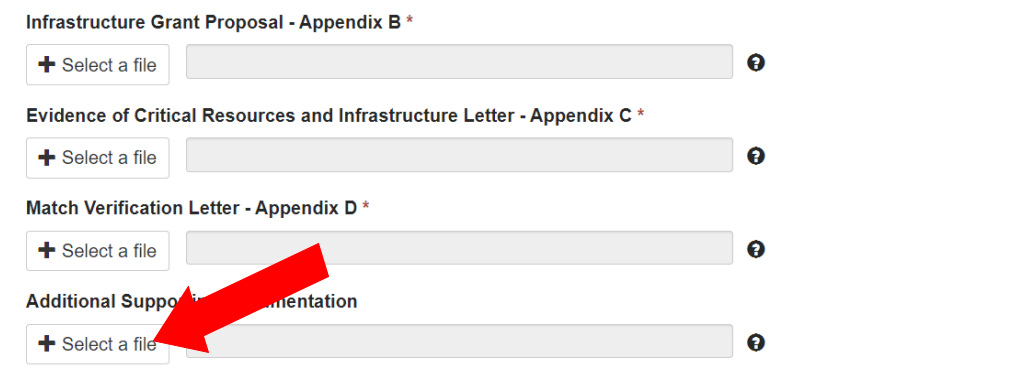

x. Indicate the Budget Status as "I have completed the Budget Worksheet" <u>even though you will not</u> <u>complete the worksheet.</u>

| Budget Sta   | tus *                                |                          |                                            |       |   |
|--------------|--------------------------------------|--------------------------|--------------------------------------------|-------|---|
| I have com   | npleted the Budget Worksheet         |                          |                                            |       | ~ |
| Please choos | e the option that you have completed | the Budget Worksheet eve | even though you will not complete the work | sheet |   |

y. When all required fields are completed, click on "Mark Complete".

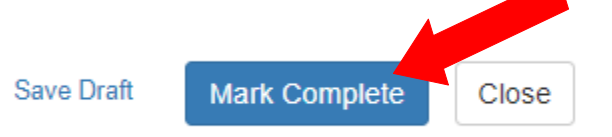

z. Confirm that the Application is checked "Complete".

-When you have completed the application, it will no longer state "Action Required," but "Complete." The "Submit" button will turn green, which indicates that you can now submit.

| Application Process<br>When every step in this submission is complete, the "Submit" button to the right will become green and<br>clickable.         | There are 30 days remaining to submit this. | Submit |
|----------------------------------------------------------------------------------------------------|---------------------------------------------|--------|
| The submission is not fully submitted until you click the green "Submit" button. Once you click "Submit" the submission will no longer be editable. |                                             |        |
| Applications<br>The button will update to reflect how you can interact with this step.                                                              | Complete                                    | Edit   |

aa. Click on "Submit". The Application must be submitted prior to 11:59:59 p.m. (MST) on March 1, 2024.

| Application Process                                                                                                    | There are 30 days remaining to | Submit |
|----------------------------------------------------------------------------------------------------|--------------------------------|--------|
| /hen every step in this submission is complete, the "Submit" button to the right will become green and<br>lickable.                                  | submit uns.                    |        |
| he submission is not fully submitted until you click the green "Submit" button. Once you click "Submit" the<br>ubmission will no longer be editable. |                                |        |
| Applications                                                                                                    | Complete                       | Edit   |
| The button will update to reflect how you can interact with this step.                                                                               |                                |        |

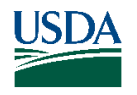

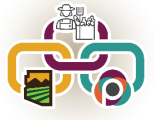

bb. Confirm that the application was successfully submitted. You will also receive an e-mail confirmation. If you DO NOT receive an e-mail confirmation please contact the RFSI staff, see Grant Manual.

| When you have completed the application, it will no longer state "Action Required," but "Complete." The "Submit" button wil<br>submit.                     | l turn green, whic | h indicates that you can now |  |
|----------------------------------------------------------------------------------------------------|--------------------|------------------------------|--|
| Application Process<br>Thank you for submitting.<br>Your submission is now under review and you will be contacted if any additional information is needed. | Ø                  | This has been submitted.     |  |
| Applications<br>The button will update to reflect how you can interact with this step.                                                                     |                    | View                         |  |

cc. Use the "Back to Solicitation" button to view the status of applications.

|                         | Arizona<br>AHA - Agricultural Consultation and Training<br>Resilient Food Systems Infrastructure (RFSI) - IG<br>For any questions related to this program (planet arease contact ljames@azda.gov<br>Create New Application Back to Solicitatic |  |
|-------------------------|----------------------------------------------------------------------------------------------------|--|
| Application Submissions |                                                                                                    |  |

dd. To complete another application click the "Create New Application" button and follow steps p. through aa.

|                        | Arizona<br>AHA - Agricultural Consultation and Training<br>Resilient Food Systems Infrastructure (RFSI) - IG |             |  |
|------------------------|----------------------------------------------------------------------------------------------------|-------------|--|
| My Applications        |                                                                                                    |             |  |
| Create New Application |                                                                                                    |             |  |
| Show 10 v entries      |                                                                                                    |             |  |
| Grant Applicat         | ion 🄱                                                                                                    | Create Date |  |

Remember, AZDA must receive completed application packets no later than **11:59:59 p.m. (MST) on Friday**, **March 1**<sup>st</sup>.

Applications submitted by the March 1<sup>st</sup> deadline will be publicly opened, read and recorded beginning at 8:00 a.m. on March 4<sup>th</sup> at 1110 W. Washington Street, Suite 450, Phoenix, Arizona.

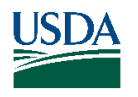

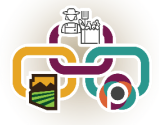